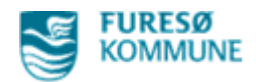

## Click Vejledning til at dokumentere Forhåndsgodkendt Magtanvendelse i Nexus

- Åben borger ➤ Tryk på "Overblik" → Vælg "Magtanvendelse, Risikoprofil- og registrering, Udad reagerende adfærd.." Overblik Plan Borgerforløb Korrespon Kalender .Mit arbejdsbord: Dokumentation og Opfølgning CBV: Sundhedsfaglig Dokumentation Magtanvendelse, Risikoprofil- og registrering, Udad reagerende adfærd, UTH Medicin overblik - CBV Mål og indsatser på tværs Supplerende Stamoplysninger Nyt vindue åbner Overblik Plan Borgerforløb Kalender Korrespondance Data Medicin Magtanvendelse, Risikoprofil- og registrering, udad reagerende adfærd Redige Akutte indgreb indberettes og ansøgning om +Indberetning Magtanvendelse 1a Handicap - akutte og forhåndsgodkendte forhåndsgodkendelse dokumenters her Ingen data tilgængelige. Indberetning Magtanvendelse 1b Demens - akutte og forhåndsgodkendte +Ingen data tilgængelige. De forhåndsgodkendte Indberetning Magtanvendelse Bilag til skema 1a og 1b - akutte og forhåndsgodkendte +indgreb dokumenteres i Ingen data tilgængelige. Bilagene her Magtanvendelse forhåndsgodkendelse + • Forhåndsgodkendelsen ses Magtanvendelse voksne SKEMA 3 GL | CBV: Magtanvendelse - Myndighed her + • Magtanvendelse status - sidste 6 måneder Ingen data tilgængelige.
  - Når der foreligger en forhåndsgodkendelse, skal der kun udfyldes "Indberetning Magtanvendelse Bilag til skema 1a og 1b – akutte og forhåndsgodkendte" → Tryk på " + "
  - Nyt vindue åbner

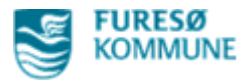

- > Den der laver bilaget *første gang*, skal udfylde de første rubrikker med information
  - Tags "Magtanvendelse- myndighed"
  - Observations dato og tid udfyldes
  - Under Godkendt magtanvendelse skrives hvad der er godkendt, fx
     "Kortvarig fastholdelse i personlig hygiejne-situationer §136 a, stk. 3"
  - Vælg måned og dato

| Udfyld "Registreri                     | inger – d.1" med dato                                 |
|----------------------------------------|-------------------------------------------------------|
| Magtanvendelse voksne Bilag 1 til SKEN | MA 1a og 1b Gem som udfyldt 👻 Gem nu Annullér 🖨 👻 Gem |
| * Placering                            | CSS + CBV Magtanvendelse                              |
| Status                                 |                                                       |
| Tags                                   | CBV: Magtanvendelse - Myndighed ×                     |
| Observations dato                      | 08-06-2021 11:23                                      |

Bilag 1 til skema 1 a og 1 b skal anvendes til registrering af indgreb efter en kommunal afgørelse (forhåndsgodkendelse) foretaget flere gange, inden for en periode på op til 31 dage. Bilaget kan desuden anvendes på samme måde ved registrering af indgreb efter § 136 c (kortvarig fastholdelse i personlig hygiejne-situationer uden forudgående afgørelse (kun personer med demens el. lign.)) (Skema 1 b).

Perioden på op til 31 dage hænger sammen med, at registreringer skal indberettes en gang om måneden. Når registreringerne, herunder bilag 1, er sendt afsted, skal der således oprettes et nyt bilag 1.

Når bilag 1 bruges til registrering, noteres det i skema 1 a eller 1 b. Bilag 1 vedlægges ved månedlig indberetning af godkendt magtanvendelse sammen med skema 1 a eller 1 b.

| <ul> <li>Godkendt magtanvendelse til (paragraf og konkret<br/>indgreb)</li> </ul> | Kortvarig fastholdelse i personlig hygiejne-situationer §136 a, stk. 3 |
|-----------------------------------------------------------------------------------|------------------------------------------------------------------------|
| * Måned                                                                           | Juni                                                                   |
| Dato                                                                              | 08-06-2021                                                             |
| > Registreringer - d. 1.                                                          |                                                                        |
| Dato                                                                              | 08-06-2021                                                             |
| > Registreringer - d. 2.                                                          |                                                                        |
| Dato                                                                              |                                                                        |
| > Registreringer - d. 3.                                                          |                                                                        |
| Dato                                                                              |                                                                        |

De efterfølgende rubrikker med "Registreringer – d.1" osv. er til at dokumentere for hver gang den forhåndsgodkendte magtanvendelse er blevet anvendt

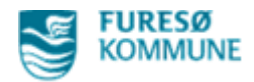

## Afslut med "Gem som kladde"

OBS vigtigt at det gemmes som kladde, da

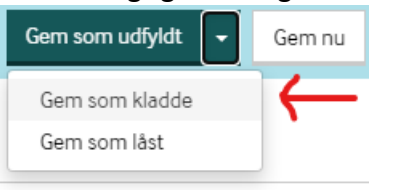

Kladde = Medarbejdere (sendes videre i Nexus til lederen) Gem som udfyldt = Lederen (sendes videre i Nexus til områdelederen) Gem som låst = Områdelederen

## Efterfølgende registreringer den pågældende måned

| ndberetning Magtanvendelse Bilag til s                                            | kema 1a og 1b - akutte og forhåndsgodkendte                            |
|-----------------------------------------------------------------------------------|------------------------------------------------------------------------|
| Magtanvendelse voksne Bilag 1 til                                                 | SKEMA 1a og 1b   Godkendt magtanvendelse til (paragi                   |
| Skemaet åbner<br>Dato for den pågældende dag indta                                | astes                                                                  |
| <ul> <li>Godkendt magtanvendelse til (paragraf og konkret<br/>indgreb)</li> </ul> | Kortvarig fastholdelse i personlig hygiejne-situationer §136 a, stk. 3 |
| * Måned                                                                           | Juni                                                                   |
| Dato                                                                              | 08-06-2021                                                             |
| > Registreringer - d. 1.                                                          |                                                                        |
| Dato                                                                              | 08-06-2021                                                             |
| > Registreringer - d. 2.                                                          |                                                                        |
| Dato                                                                              | 08-06-2021                                                             |
| > Registreringer - d. 3.                                                          |                                                                        |
| Dato                                                                              | 22-06-2021                                                             |
| > Registreringer - d. 4.                                                          |                                                                        |
| Dato                                                                              |                                                                        |

- > Der registreres for hver gang der anvendes magt fx flere gange på samme dato!
- Afslut med "Gem som kladde"
- OBS! Såfremt der anvendes magt, som IKKE er godkendt, skal der dokumenteres i et andet skema: "Indberetning Magtanvendelse 1a Handicap – akutte og forhåndsgodkendte"